## MacOS X での無線接続設定

□ 手順1

画面右上の無線 LAN のアイコンをクリックしてプルダウンメニューを表示し

ます。Wi-Fi: 切の場合はWi-Fi を入りにするをクリックして入にしてくださ

い。

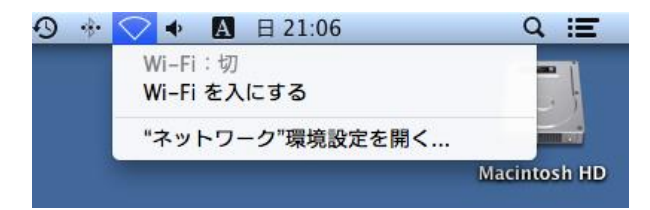

🖵 手順 2

表示されたネットワーク一覧から、接続する SSID (無線 LAN ネットワーク

名)を選びクリックします。

🗍 手順 3

パスワードの入力欄に選択した SSID に対応するパスワードを入力し、接続を

クリックします。

| ~            | い-FI ネッドが必要です | す。                                    | G-100000 12 18 W    | PA2 1.2.7- |
|--------------|---------------|---------------------------------------|---------------------|------------|
|              | パスワード:        |                                       |                     |            |
|              |               | <ul><li>✓ パスワ</li><li>✓ このす</li></ul> | フードを表示<br>マットワークを記憶 |            |
| ( <b>2</b> ) |               |                                       | 「キャンセル」             | 接続         |

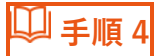

プルダウンメニューのリスト横にチェックが入れば完了です。

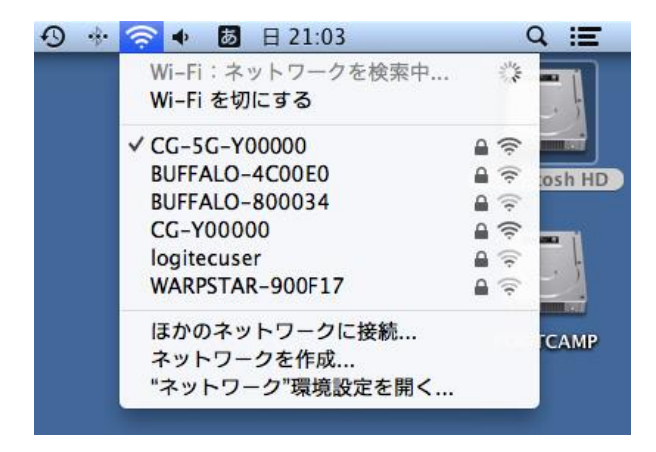